## JOB AID

## Block Enrollment – Create a Class Block

06/25/2021

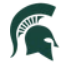

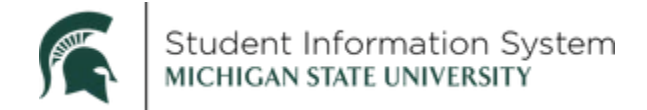

## **Block Enrollment – Create a Class Block**

**Navigation**: NavBar > Records and Enrollment > Enroll Students > Block Enrollment > Create Class Block

| < Admin Home                                                  | Create Class Block | ŵ | Q | ¢ | :       | $\oslash$ |
|---------------------------------------------------------------|--------------------|---|---|---|---------|-----------|
| Create Class Block                                            |                    |   |   | N | ew Wind | ow Help   |
| Eind an Existing Value Add a New Value                        |                    |   |   |   |         |           |
| *Academic Institution: MSU55 Q<br>Class Enrollment Block: SB1 |                    |   |   |   |         |           |
| Add                                                           |                    |   |   |   |         |           |
| Find an Existing Value Add a New Value                        |                    |   |   |   |         |           |

- 1. Click the Add a New Value tab and enter the below information:
  - Academic Institution: MSU55
  - Class Enrollment Block: Type in any value, up to 5 characters
    - Note: You will be able to modify any class block created. Consider using your initials in the block value in order to find your blocks easier in the future.
- 2. Click Add and the Create Class Block page will appear.

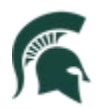

| < Admin Home Create Class Block                                                                                                    |           | ŵ         | ۵      | :        | Ø        |
|----------------------------------------------------------------------------------------------------|-----------|-----------|--------|----------|----------|
| Block Enrollment Classes<br>Academic Institution MSU55 Michigan State University<br>Class Enrollment Block SB1 *Description SB Class Block                                                                                                    | Ne        | ew Window | Help   | Personal | ize Page |
| *Term *Action Class Nbr Grading Basis Units Crse Count<br>2218 Reason Drop if Enroll Grade In LB 144 003<br>Biology I: Organismal Biology<br>Regular Undergrad                                                                                                    | Related 1 | Relate    | d 2    | + =      | C        |
| Overrides                                                                                                    |           |           |        |          |          |
| Access ID   Class Links   Class Permission   TimeConflict     Action Date   Career   Class Units   Service Indicator   Unit Load     Appointment   Closed Class   Grading Basis   Requisites   Wait List Okay     Dynamic Dates   Closed Class   Class Derive Indicator   Class Derive Indicator   Class Derive Indicator |           | B         |        |          |          |
| Requirement Designation                                                                                                    |           |           |        |          |          |
| Ovrd Requirement Designation Requirement Designation Option   Requirement Designation Requirement Designation Grade                                                                                                    | *         |           |        |          |          |
| Go to Add Merge Process Class Block Defaults   Image: Save Image: Save Image: Save Image: Save   Image: Save Image: Save Image: Save Image: Save                                                                                                    |           | Add 🗵     | Update | /Display |          |
|                                                                                                    |           |           |        |          |          |

- 3. Enter the **Description** of your block at the top.
- 4. Fill in the information about the class and the action to take (A).
  - Term: Enter the 4-digit term or select from the list.
  - Action: Select from the drop down (options based on security)
    - i. Change Wait List Position
    - ii. Drop
    - iii. Drop to Wait List
    - iv. Enroll
    - v. Swap Courses
    - vi. Add Grade
    - vii. Change Grade
    - viii. Remove Grade
    - ix. Normal Maintenance

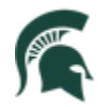

Student Information System MICHIGAN STATE UNIVERSITY

- Class Nbr: Enter the 5-digit class number from Maintain Schedule of Classes.
- Grading Basis, Units and Crse Count will be auto-populated
- **Related 1 and Related 2**: If there is a related class, it must be populated. Search for related classes by using the magnifying glass.
- 5. Select necessary override parameters (B)
  - When doing enrollments, make sure to denote any overrides necessary to prevent errors.
  - If you want students to be added to the wait list, click the **Wait List Okay** checkbox.
- 6. Click the plus '+' button to add additional classes and the minus '-' button to delete classes from the block. (C)
- 7. Click Save.